# Billing and Payment User Guide for Commercial Customers

# Objective

This user guide helps **Commercial Customers** access Canada Post's Billing and Payment function where you can search, filter, download, and pay invoices.

## Contents

| What is changing?2How to log into Billing and Payments2How to download and pay invoices5How to apply a credit to your payment6How to set up an authorized payment solution7How to filter and view invoices7How to download a CSV file8How to view historical invoices9 | Objective                                    | 1 |
|----------------------------------------------------------------------------------------------------|----------------------------------------------|---|
| How to log into Billing and Payments2How to download and pay invoices5How to apply a credit to your payment6How to set up an authorized payment solution7How to filter and view invoices7How to download a CSV file8How to view historical invoices9                   | What is changing?                            | 2 |
| How to download and pay invoices5How to apply a credit to your payment6How to set up an authorized payment solution7How to filter and view invoices7How to download a CSV file8How to view historical invoices9                                                        | How to log into Billing and Payments         | 2 |
| How to apply a credit to your payment6How to set up an authorized payment solution7How to filter and view invoices7How to download a CSV file8How to view historical invoices9                                                                                         | How to download and pay invoices             | 5 |
| How to set up an authorized payment solution       7         How to filter and view invoices.       7         How to download a CSV file.       8         How to view historical invoices.       9                                                                     | How to apply a credit to your payment        | 6 |
| How to filter and view invoices.    7      How to download a CSV file.    8      How to view historical invoices.    9                                                                                                    | How to set up an authorized payment solution | 7 |
| How to download a CSV file                                                                                                    | How to filter and view invoices              | 7 |
| How to view historical invoices9                                                                                                    | How to download a CSV file                   | 8 |
|                                                                                                    | How to view historical invoices              | 9 |

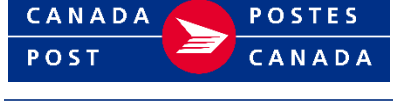

## What is changing?

- Effective July 2, you will access the Billing and Payment section of your <u>online business profile</u> to manage your invoices. This application is easier to navigate and has a different look and feel.
- All commercial customers will benefit from new Billing and Payment features:
  - new data and filtering capabilities
  - displays eligible credits automatically you no longer have to search for your credits.
  - view unpaid invoices for the last 36 months and paid invoices for the last 18 months previously you had a 6-month view when using Manage My Accounts and a 12-month view when using the Online Business Centre.
- Customers will see a consolidated invoice, containing all Canada Post charges, posted to the <u>Billing and Payment site</u> on a weekly basis.

## How to log into Billing and Payments

#### If you receive an email notification

Click on "Log into my Account" in the notification email you received, then enter your username and password to go directly to the Billing and Payments landing page.

| 6                                                                                                    |                                                                                                    |                         |
|----------------------------------------------------------------------------------------------------|----------------------------------------------------------------------------------------------------|-------------------------|
| Your invoices are now available                                                                                                    | Personal Business Our company Shop Tools                                                                                                    | Support<br>Search Q     |
| You'll find the following invoices in My Account: Customer:   Invice: 9 1 Customer:   Invice: 5 : Customer:   Invice: 5 ; Customer:   Invice: 5 ;                                                                                                    | Access your account Register online University of the many set of the set of the set of |                         |
| View and download your invoices<br>Log into My Account to coss, view and download your invoices.<br>No account catale one in your Canada Post business profile.                                                                                                    | Password © Sto<br>Forger yours                                                                                                    |                         |
| We're always here to help.<br>The Canada Post Credit Management Group                                                                                                    | The site is protected by in-CAPTOR and the loops<br>Properties Card Terms of Sector Card<br>Sign In                                                                                                    |                         |
| Disclaimer<br>Casada Pest protect syour security and privacy. We will never ask for your<br>personal information (such as passwords or oradit card numbers) by small. If<br>you receive such a request, please do not respond to the email. Please read<br>our Privacy polor.<br>This message is intended only for the addressee. It may contain proprietary or<br>confidential information. Any unauthorized dissemination, distribution or<br>copping of the message is attrophical by the received this<br>message in error, please notify us immediately and belies the original<br>message. | If you receive an error message when trying to access the Billing and Payment se<br>not be set up properly. Please contact Credit Management Group at 1-800-267-7                                                                                                    | ction, you may<br>7651. |

\*Image may not be exactly as shown

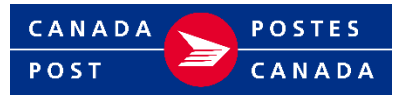

#### If you log in from the Canada Post website

1. Select "sign in" on canadapost.ca

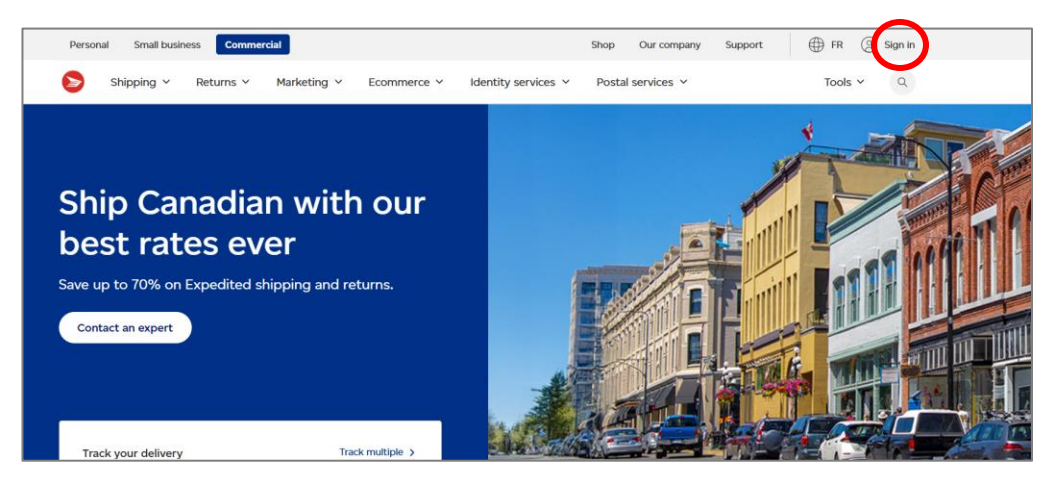

If you do not have an account, you can create one in your Canada Post business profile.

2. Enter your username and password and click "sign in".

|                               |                            |                                                                                                    | Support  |
|-------------------------------|----------------------------|----------------------------------------------------------------------------------------------------|----------|
| CANADA POSTES PESSONAl Busine | ess Our.company Shop Tools |                                                                                                    | Search Q |
|                               | Access your account        | Register online<br>Grade an online account to save tracked ident,<br>since, valuable discounts for your business, and<br>mer.<br>Register source of the save source of the save<br>register source of the save source of the save<br>Register new |          |

If you are having difficulties signing into your account, please ensure that you have the correct login credentials. If you are still having problems, contact our technical support desk at 1-877-376-1212.

 Once logged in, select "Billing and Payments" from the global dropdown menu. You can also save to your favourites or bookmark the link <u>https://www.canadapost-postescanada.ca/fam-gcf/en/billing-and-payments/invoices</u> to sign in directly to Billing and Payments.

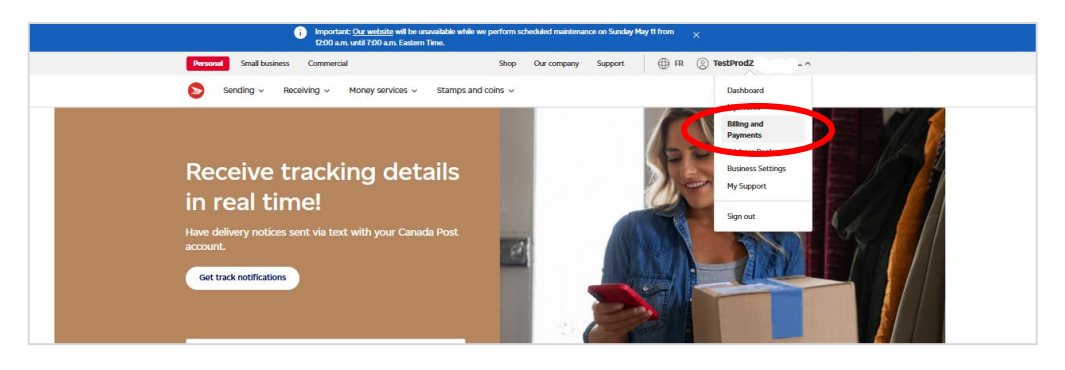

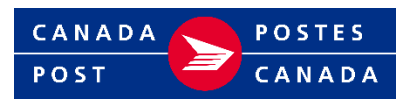

4. If you receive the following error message when trying to access Billing and Payments after you have successfully signed into your account, you may not be set up properly. Please contact Credit Management Group at 1-800-267-7651.

|                                                                                      |                                                            | Shop                    | Our company        | Support           | ⊕ FR (S         | ) TestSTG11_FAM.E | irr ~ |
|--------------------------------------------------------------------------------------|------------------------------------------------------------|-------------------------|--------------------|-------------------|-----------------|-------------------|-------|
| 👂 Home Shipping ~ Retur                                                              | ns Mail Campaigns Y                                        | Postal Services 🗸       | Order History      | , ~               |                 | Tools             | Q     |
|                                                                                      |                                                            |                         |                    |                   |                 |                   |       |
| You need access to view th<br>Make sure you're signed in<br>Management Group at 1-80 | his page<br>to the correct Canada Post bus<br>00-267-7651. | iness profile. If you s | till cannot view y | your invoices, pl | lease contact C | Fredit            |       |
|                                                                                      |                                                            |                         |                    |                   |                 |                   |       |

#### How to navigate the Billing and Payments landing page

Once you have signed in and are on the Billing and Payments landing page, you can navigate to all the functions available to you.

|                          |                                 |                                     | Viewing pag        | e as CPC-TEST (000000000 | 0000000000) <u>Change</u> 4 | Switch between accounts                                                                                                    |
|--------------------------|---------------------------------|-------------------------------------|--------------------|--------------------------|-----------------------------|----------------------------------------------------------------------------------------------------|
| voices                   |                                 |                                     |                    |                          |                             | Until January 1, 2027, existing<br>customers can access invoices that<br>were generated during the 18 months<br>prior to July 1, 2025.                   |
| Cur billing system       | changed on July 1, 2025. You ca | n still <u>view a snapshot</u> of y | our past invoices. |                          | Credit limit: \$0.00        | View your balance, any past due<br>amount, and your credit limit. Any<br>disputed amounts and your<br>authorized payment method may<br>also appear here. |
| Unpald Pa                | id                              |                                     |                    | بل Downi                 | load activity (CSV)         | Toggle between paid/unpaid invoices<br>by selecting the appropriate tab:<br>Unpaid – invoices with a balance<br>Paid – invoices with \$0 balance.        |
| Invoice date             | Invoice number                  | Document type                       | Status             | Balance                  | Actions                     | Download a CSV file                                                                                                    |
| Jan 19, 2023             | 01234567890123456               | Adjustment                          | 775 days past due  | \$1,500.00               |                             | Filter and sort your invoices                                                                                                    |
| Showing results 1 to 1 o | of 1 page                       |                                     |                    |                          |                             | List of your invoices and adjustments (paid or unpaid)                                                                                                   |

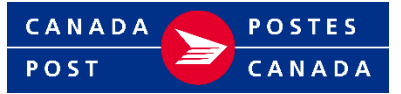

### How to download and pay invoices

1. Select the "Unpaid" tab. You can select multiple invoices to pay at the same time or select a single individual invoice.

To pay a single invoice online:

- click on the dots beside the invoice you want to pay
- select "pay" from the drop down menu
- you can also download a PDF of your invoice from this dropdown menu

| how filter | rs ()      |                   |               |                  | 🛓 Downlos | ad activity (CSV) |  |
|------------|------------|-------------------|---------------|------------------|-----------|-------------------|--|
| Inv        | oice date  | Invoice number    | Document type | Status           | Balance   | Actions           |  |
| Jan        | n 8, 2025  | 01234567890123456 | Invoice       | 35 days past due | \$45.78   | 1                 |  |
| nel.       | n 10, 2025 | 01234567890123456 | Invoice       | 33 days past due | \$22.89   | 1                 |  |
| Jan        | n 10, 2025 | 01234567890123456 | Invoice       | 33 days past due | \$22.89   | :                 |  |
| Jan        | n 17, 2025 | 01234567890123456 | Invoice       | 26 days past due | \$176.81  |                   |  |

To pay multiple invoices online:

- click on the box beside the invoices you want to pay
- select "pay"

| Unp    | aid Paid              |                          |               |                  |            |                   |
|--------|-----------------------|--------------------------|---------------|------------------|------------|-------------------|
| 픑 Show | filters (3            |                          |               |                  | 🛓 Downio   | ad activity (CSV) |
|        | Invoice date          | Invoice number           | Document type | Status           | Balance    | Actions           |
| ~      | May 3, 2025           | 00000″                   | Invoice       | Due May 18, 2025 | \$19.58    | :                 |
| ~      | May 3, 2025           | 00000                    | Invoice       | Due May 13, 2025 | \$1,280.32 |                   |
|        | May 6, 2025           | 000001                   | Invoice       | Due May 16, 2025 | \$843.82   | :                 |
| howing | results 1 to 3 of 1 p | age                      |               |                  |            |                   |
| 1 ite  | m selected for p      | ayment totalling \$19.58 |               |                  | Pay        | Cancel            |

If you do not have online payment set up, download your invoice and pay as per your authorized payment method. To set up online payment, please fill in this <u>form</u>. Please note that invoices can only be paid in full online.

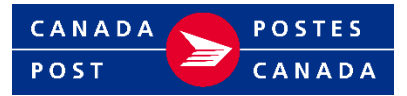

#### How to apply a credit to your payment

1. Once you have selected the invoice(s) you want to pay and clicked on the "pay" button, the system will automatically list all credits available. Credit amounts available will be less than the amount owing based on the invoices selected for payment.

Select the credits you want to apply and click on "Pay now" to pay the balance.

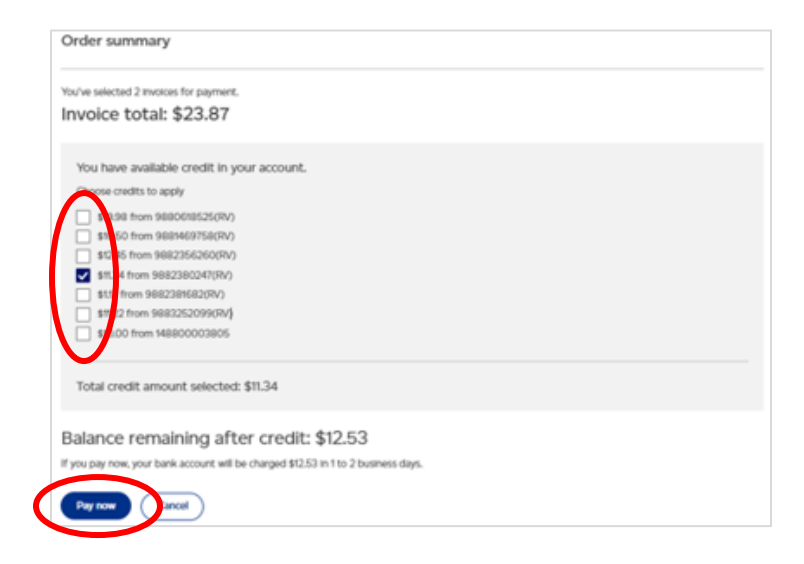

If there are no credits available to apply, the screen will appear without credit selection.

Click on "Pay now" to complete payment.

| ( | Order summary                                                                     |
|---|-----------------------------------------------------------------------------------|
| Y | fou've selected 2 invoices for payment.<br>nvoice total: \$36.08                  |
|   | f you pay now, your bank account will be charged \$36.08 in 1 to 2 business days. |

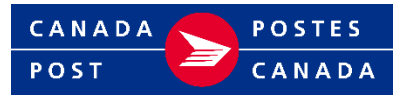

#### How to set up an authorized payment solution

 If you are not authorized to make online payments, a special message box will appear on your Billing and Payment home screen. Click on "learn how to set up payment" in the message box or go to <u>Make payments to your commercial account | Canada Post</u> to set up online pay or preauthorized payment solutions.

| Show filters 3               |                               |               |                  | 🛃 Downlo | ad activity (C |
|------------------------------|-------------------------------|---------------|------------------|----------|----------------|
| i Notene ion<br>Learn how to | set up payment ? We can help. |               |                  |          |                |
| Invoice date                 | Invoice number                | Document type | Status           | Balance  | Actions        |
| Feb 3, 2025                  | 01234567890123456             | Invoice       | 14 days past due | \$11.56  | :              |
| Feb 8, 2025                  | 01234567890123456             | Invoice       | Available credit | -\$20.00 | :              |
|                              | 01234567890123456             | Invoice       | 6 days past due  | \$24.69  | :              |

## How to filter and view invoices

1. Choose whether you want to view paid or unpaid invoices by clicking on the appropriate tab, then select "show filters".

| Unpald Pa        | aid            |               |        |          |                  |
|------------------|----------------|---------------|--------|----------|------------------|
| ⊊ Show filters ❹ |                |               |        | 🛃 Downlo | ad activity (CSV |
|                  |                |               |        |          |                  |
| Invoice date     | Invoice number | Document type | Status | Balance  | Actions          |

- 2. Select the date range (up to 36 months for unpaid invoices and 18 months for paid invoices) and filter options. You can:
  - Sort by:
    - $\circ\,$  Most recent invoice
    - $\circ~$  Oldest invoice
    - Lowest balance
    - Most current balance

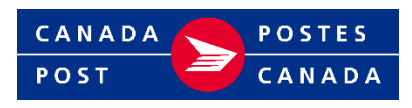

- Search by:
  - $\circ\,$  Invoice number
  - $\,\circ\,$  Invoice amount

You can now also filter based on the type of invoice:

- For unpaid invoices: filter by all invoices, credits, or invoices with disputes
- For paid invoices: filter by all paid invoices, only paid on account, or only paid by credit card

Once you have selected the filters you want, click "Apply filters".

| 🔄 Hide filters 🚳                        |                         |   | 🔤 Hide filters 🔕                             |                      |  |
|-----------------------------------------|-------------------------|---|----------------------------------------------|----------------------|--|
| Select start date                       | Select end date         |   | Select start date                            | Select end date      |  |
| YYY-MM-DD                               | YYYY-MM-DD              |   | YYYY-MM-DD                                   | YYYY-MM-DD           |  |
| 2022-02-26                              | 2025-02-26              | 8 | 2023-08-26                                   | 2025-02-26           |  |
| Sort by                                 |                         |   | Sort by                                      |                      |  |
| Invoices: Oldest                        |                         | ~ | Invoices: Most recent                        |                      |  |
| Filter by Invoice category              |                         |   | Filter by Invoice category                   |                      |  |
| <ul> <li>All unpaid involces</li> </ul> |                         |   | <ul> <li>All paid involces</li> </ul>        |                      |  |
| Only credits                            |                         |   | <ul> <li>Only paid on account</li> </ul>     |                      |  |
| Only disputed involces                  |                         |   | <ul> <li>Only paid by credit card</li> </ul> |                      |  |
| Search by Se                            | earch term              |   | Search by Search                             | ch term              |  |
| Invoice number v                        | Q. Enter Invoice number |   | Invoice number v Q                           | Enter Involce number |  |

## How to download a CSV file

1. After selecting your filters, you can also download an excel file with the relevant data by clicking on "Download activity (CSV)".

| Unpaid Paid                             |                               |   |
|-----------------------------------------|-------------------------------|---|
| ⊊ Hide filters ❹                        |                               |   |
| Select start date<br>YYYY-MM-DD         | Select end date<br>YYYY-MM-DD |   |
| 2022-05-01                              | 2025-05-01                    | 世 |
| Sort by                                 |                               |   |
| Invoices: Oldest                        |                               | ~ |
| Filter by invoice category              |                               |   |
| <ul> <li>All unpaid invoices</li> </ul> |                               |   |
| Only credits                            |                               |   |
| Only disputed invoices                  |                               |   |

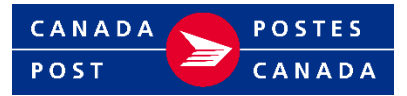

### How to view historical invoices

 Existing customers will see a special message box with a link to your archived invoices. Click on the "view a snapshot" link to view all unpaid and paid invoices for the past 18 months. This page of archived invoices will be maintained until January 1, 2027, and includes both paid and unpaid invoices. Any archived invoices with amounts owing will also be migrated into the Billing and Payment section.

|       |                                 |                              |                         |                        | Shap Support Developer Pro                                                   | ywn 🕀 m 🛞        |  |
|-------|---------------------------------|------------------------------|-------------------------|------------------------|------------------------------------------------------------------------------|------------------|--|
| Home  | Shipping 🗸 🛛 Ret                | turns - Hail campaigns       | Postal services ~       | Billing and Payments ~ | Order History v                                                              |                  |  |
|       |                                 |                              |                         | Viewing page           | == TESTTHEFIELD COMPANY (00                                                  | Cessone (Change  |  |
| Invoi | ces                             |                              | $\frown$                |                        |                                                                              |                  |  |
| 0 •   | ur billing system ch            | wrged on July 1, 2025. You c | n til view a snapshot o | our past invoices.     |                                                                              |                  |  |
| \$2   | Account balances<br>\$22,222.22 |                              |                         |                        | Credit fimit: \$100,000,00<br>Authorized payment: pre-outhorized oradit card |                  |  |
| U     | npaid Paid                      |                              |                         |                        |                                                                              |                  |  |
| ta sh | Show Fitters                    |                              |                         |                        | رق Downlar                                                                   | d activity (CSV) |  |
|       | Invoice date                    | Invoite number               | Document type           | Statuo                 | Balance                                                                      | Actions          |  |
|       | Nov 28, 2024                    | 0000889899(RV)               | Higration Posting       | 417 days overdue       | \$32,75                                                                      | 1                |  |

2. A list of all invoices dating back 18 months will be available.

|                                                            |                                                                                        | Shop Support Developer Progr                       | vn ⊕ rz -             | D ANILY |                                   |  |  |
|------------------------------------------------------------|----------------------------------------------------------------------------------------|----------------------------------------------------|-----------------------|---------|-----------------------------------|--|--|
| Home Shipping ~ Returns                                    | Mail compalgns v Postal services v Billing and Paym                                    | ents v Order History v                             |                       | Tools   |                                   |  |  |
|                                                            |                                                                                        | wing page at TESTTHERELD COMPANY (000              | 996998) <u>Change</u> |         |                                   |  |  |
| Archived invoices                                          |                                                                                        |                                                    |                       |         |                                   |  |  |
| This page will no longer ex<br>Please back up any of the i | st after May 18. 2026<br>iformation shown here before this page is decommissioned. Sea | <u>d our RGA</u> to learn more about this process. |                       |         |                                   |  |  |
| 두 Hide filters                                             |                                                                                        |                                                    |                       |         |                                   |  |  |
| Select start date                                          | Select and date                                                                        |                                                    |                       |         |                                   |  |  |
| 2022-01-29                                                 | 2023-07-09                                                                             |                                                    |                       |         | Select a date range up to 18 mon  |  |  |
| Apply filters                                              |                                                                                        |                                                    |                       |         | before the current date.          |  |  |
|                                                            |                                                                                        |                                                    |                       |         |                                   |  |  |
| Involce date                                               | involce number                                                                         | Belance                                            | Actions               |         | Devenleed individual invalues by  |  |  |
| Nov 28, 2024                                               | 0000298999                                                                             | \$32.75                                            | i <b>-</b>            |         | clicking the dots and select down |  |  |
| Nov 28, 2024                                               | 0000099999                                                                             | 432.75                                             | I.                    |         |                                   |  |  |
| Nov 28, 2024                                               | 0000038999                                                                             | \$3275                                             | i.                    |         |                                   |  |  |
| Nov 28, 2024                                               | 00000395999                                                                            | \$32.75                                            | 1                     |         |                                   |  |  |

If you have general inquiries about your invoice or account, please call 1-800-267-7651 or email <u>cmg@canadapost.ca</u>.